## 1+X 会展管理职业技能等级证书查询 (学生版)

1、登录:职业教育国家学分银行(https://www.ncb.edu.cn),点击"个人用 户登录",如果没有账号请先"立即注册"。

| e 期业教育国家学分银行<br>National Credit Bank of Vocational Education |     |             |         |  |  |  |  |
|--------------------------------------------------------------|-----|-------------|---------|--|--|--|--|
| X                                                            | 6   | A           | 个人登录    |  |  |  |  |
|                                                              |     | 请输入身份证号/手机号 |         |  |  |  |  |
|                                                              |     | 请输入账号       |         |  |  |  |  |
| 个人用户                                                         | 101 | 请输入密码       |         |  |  |  |  |
|                                                              |     | 请输入密码       |         |  |  |  |  |
| PERSONAL USERS                                               |     | 请输入验证码      | 8+3=2   |  |  |  |  |
|                                                              |     |             | 看不清,换一张 |  |  |  |  |
|                                                              |     | 立日          | 東登录     |  |  |  |  |
| 5                                                            | 7   | 还没有账户? 立即注册 | 忘记密码    |  |  |  |  |

2、登录进入后,在个人中心可以看到"X证书成果"1项,和总学分8。

|          | 我的学银卡             |                       | 我的成就    | 我的成就 |  |  |  |
|----------|-------------------|-----------------------|---------|------|--|--|--|
|          | <b>今</b> 分银行      |                       |         |      |  |  |  |
| 3 个人中心   | Show              |                       | 8       | 1460 |  |  |  |
| 》 我的成果   | 3702 **********00 | 20                    | 总学分     | 总积分  |  |  |  |
| 2 问题反馈   | (目)发卡日期:          | 学银链身份ID: 86163bc8d3b1 |         |      |  |  |  |
| ∂ 成果转换 ~ |                   |                       |         |      |  |  |  |
| ] 账户设置   | 快捷入口              |                       |         |      |  |  |  |
| ] 操作手册   |                   |                       |         |      |  |  |  |
|          |                   |                       | 11      |      |  |  |  |
|          | 登记学习成果            | 查看我的成果                | 查看转换规则  |      |  |  |  |
|          |                   |                       |         |      |  |  |  |
|          |                   |                       |         |      |  |  |  |
|          |                   |                       | 1       |      |  |  |  |
|          | 账尸概况              |                       |         |      |  |  |  |
|          | 我的学习成果            | 1 1                   | 0       |      |  |  |  |
|          |                   | 成果总数 x证书向             | 戈果 其他成果 |      |  |  |  |

第1页共2页

3、点击"我的成果",可以看到获取的会展管理职能技能等级证书成果,点击右边的"查看",可以看到成果基本信息、附属信息和电子证书。

| 学分银行<br>Credit Bank |            |                             |                                                                                                    |                                         |                   |                |        |              |                          |      |
|---------------------|------------|-----------------------------|----------------------------------------------------------------------------------------------------|-----------------------------------------|-------------------|----------------|--------|--------------|--------------------------|------|
|                     | 我的成果       |                             |                                                                                                    |                                         |                   |                |        |              |                          |      |
| <b>V</b>            | 成果名称       | 请输入成果名称                     | 成果类型                                                                                                    | 请选择成果类型                                 | ∨ 成果子类型           | 请选择成果子类型       |        |              | Q 查询                     | つ 重i |
| 人中心                 | 个人获取成果 1   | 转换获取成果 🕕                    |                                                                                                    |                                         |                   |                |        |              | 开具证明                     | И    |
| 我的成果                | ■ 序号 成5    | 民名称                         | 成果类型                                                                                                    | 成果子类型                                   | 颁证机构              |                | 学分银行学分 | 成果来源         | 成果状素                     | Ā    |
| <b>扳</b> 馈          | 1 会派       | 國管理职业技能等级证书(中级)             | 非学历成果                                                                                                    | 职业技能等级证书(X证书)                           | 网育网(<br>中心        | 北京)国际教育科技发展    | 8      | X证书平台        | 存储                       |      |
|                     | 我的成果       |                             |                                                                                                    |                                         |                   |                |        |              |                          |      |
|                     | 成果名称       | 成果详情                        |                                                                                                    |                                         |                   |                | ×      |              | Q 査询                     | 0 1  |
| 中心                  | 个人获取成果 (1) | 成果基本信息                      |                                                                                                    |                                         |                   |                |        |              | 开具证                      | - 97 |
| ·#                  | ■ 序号 成果4   | 成果名称: 会展管理职业                | 技能等级证书(中级)                                                                                                    | 成果类型: 非与                                | 的成果               |                |        | 成果来源         | 成果状                      | 态    |
| 144                 | 1 会屈9      | 成果子类型: 职业技能等<br>个人成果编号·     | 级证书(X证书)                                                                                                    | 颁证机构: 网育<br>颁证日期:                       | 「网(北京)国际教         | 育科技发展中心        |        | <b>火江北亚台</b> | 方祥                       |      |
| in v                |            | 成果状态: X证书平台获F               | 取                                                                                                    | 认定状态:已认                                 | 「定                |                |        | AWDITE       | HI TT                    |      |
|                     |            | 学分银行学分:8                    |                                                                                                    |                                         |                   |                |        | 10条/页        | <ul><li>✓&lt;1</li></ul> |      |
| Ĩ                   |            | 成果附属信息                      |                                                                                                    |                                         |                   |                |        |              |                          |      |
| 册                   |            | 等级:中级                       |                                                                                                    | 原始学时: 128                               |                   |                |        |              |                          |      |
|                     |            | 原始学力: o<br>成果标准文件: 640013.p | bdf                                                                                                    |                                         |                   |                |        |              |                          |      |
|                     |            | 电子证书                        |                                                                                                    |                                         |                   |                |        |              |                          |      |
|                     |            | 1 hours army a              | RACKLER LICENS                                                                                                    | a multer of 1 X We a                    | MINA              | ESTIMATING     | 21.648 |              |                          |      |
|                     |            | -                           | or the contraction of the contraction of the contra |                                         | der <b>s</b> ede  | - and - and    | 9      |              |                          |      |
|                     |            |                             | HO.                                                                                                    | 业技能等级:                                  | 证书                |                |        |              |                          |      |
|                     |            |                             | Cert                                                                                                    | ificate of Vocational Sk                | ill Level         |                |        |              |                          |      |
|                     |            | 20                          | 23 年 11 月参加会履                                                                                                    | 美管理职业技能等级水平考核,                          | 成绩合格,核            | and the second | 1      |              |                          |      |
|                     |            | 发会展                         | 管理职业技能等级证                                                                                                    | 书(中级)。学习成果已经职业                          | 业教育国家学            | 6              |        |              |                          |      |
|                     |            | 分银行<br>This                 | 认定。<br>is to certify that this ce                                                                                                    | rtificate owner has passed the assessme | nt in November    |                | Š.     |              |                          |      |
|                     |            | 2023, and                   | is qualified for the event                                                                                                    | management. The learning outcomes are   | recognized by the |                | 2      |              |                          |      |